## <u>MeSH</u> Database 機能

PubMed では、各データに MeSH (メッシュ) 用語 と呼ばれるコントロールされたキーワードが付与されています。 例えば癌のように、cancer や tumor などキーワードがいくつか考えられる概念であっても MeSH 用語としては neoplasms の1つに決められており、MeSH 用語を使用することで的確な検索ができるようになっています。

通常の検索で検索ボックスに入力したキーワードについては、PubMed はそのキーワードに対応する MeSH 用語が ないかチェックし、MeSH 用語も含めた検索を行います。

最初から MeSH 用語を使って検索を行いたい場合は、MeSH Database を利用すると容易に MeSH 用語を見つける ことができます。

| Pub Med.gov                                                      |                                          |                                  |                             |
|------------------------------------------------------------------|------------------------------------------|----------------------------------|-----------------------------|
| 1                                                                |                                          | - F                              | Search                      |
| Advanced                                                         | ) million citations for biomedical liter | ature from MEDLINE, life science | journals, and online books. |
| Citations may include links to full-                             | ext content from PubMed Central an       | d publisher web sites.           |                             |
|                                                                  |                                          |                                  | •                           |
|                                                                  |                                          | ① MeSH                           | I Database をクリック。           |
| $\langle \overline{\mathbf{v}} \rangle$                          | A A                                      | Ł                                |                             |
| Learn                                                            | Find                                     | Download                         | Explore                     |
| About PubMed<br>FAQs & User Guide                                | Advanced Search<br>Clinical Queries      | E-utilities API<br>FTP           | MeSH Database<br>Journals   |
|                                                                  |                                          | 2 +                              | ドを入力する                      |
| Resources Mon                                                    | w To 🗹                                   |                                  |                             |
| Pub Med.gov                                                      | MeSH V Seve                              | re Acute Respiratory S           | vndrome Search              |
| US National Library of Medicine<br>National Institutes of Health | Advan                                    | iced                             |                             |

図の例では、Severe Acute Respiratory Syndrome(重症急性呼吸器症候群)で検索したところ、関連のある MeSH 用語と Supplementary Concept(化学物質名など補足用語)が合わせて 31 語リストアップされました。リストアップ された中に適切な MeSH 用語があれば、それをクリックします。

もし、適切な MeSH 用語がなければ、同義語や違うスペルで再検索するか、PubMed で自由語検索を行って、検索された文献に付与されている MeSH 用語を確認するといった方法も有効です。

| Se<br>Iter | rch results<br>3 クリックすると詳細表示に変わる。<br>s: 1 to 20 of 31                                                                                                    |  |  |  |  |
|------------|----------------------------------------------------------------------------------------------------|--|--|--|--|
| □<br>1.    | Severe Acute Respiratory Syndrome<br>A viral disorder characterized by high FEVER, dry COUGH, shortness of breath (DYSPNEA) or breathing difficulties, and atypical<br>PNEUMONIA. A virus in the genus CORONAVIRUS is the suspected agent.<br>Year introduced: 2003                                                 |  |  |  |  |
| □<br>2.    | nucleocapsid protein, Coronavirus [Supplementary Concept]<br>was SY to NM (viral N protein) till 1996; NM promoted to HM<br>Date introduced: September 19, 1996                                                                                                    |  |  |  |  |
| □<br>3.    | spike protein, SARS-CoV-2 [Supplementary Concept]         Date introduced: March 19, 2020                                                                                                    |  |  |  |  |
| □<br>4.    | SARS Virus<br>A species of CORONAVIRUS causing atypical respiratory disease (SEVERE ACUTE RESPIRATORY SYNDROME) in humans. The<br>organism is believed to have first emerged in Guangdong Province, China, in 2002. The natural host is the Chinese horseshoe bat,<br>RHINOLOPHUS sinicus.<br>Year introduced: 2003 |  |  |  |  |

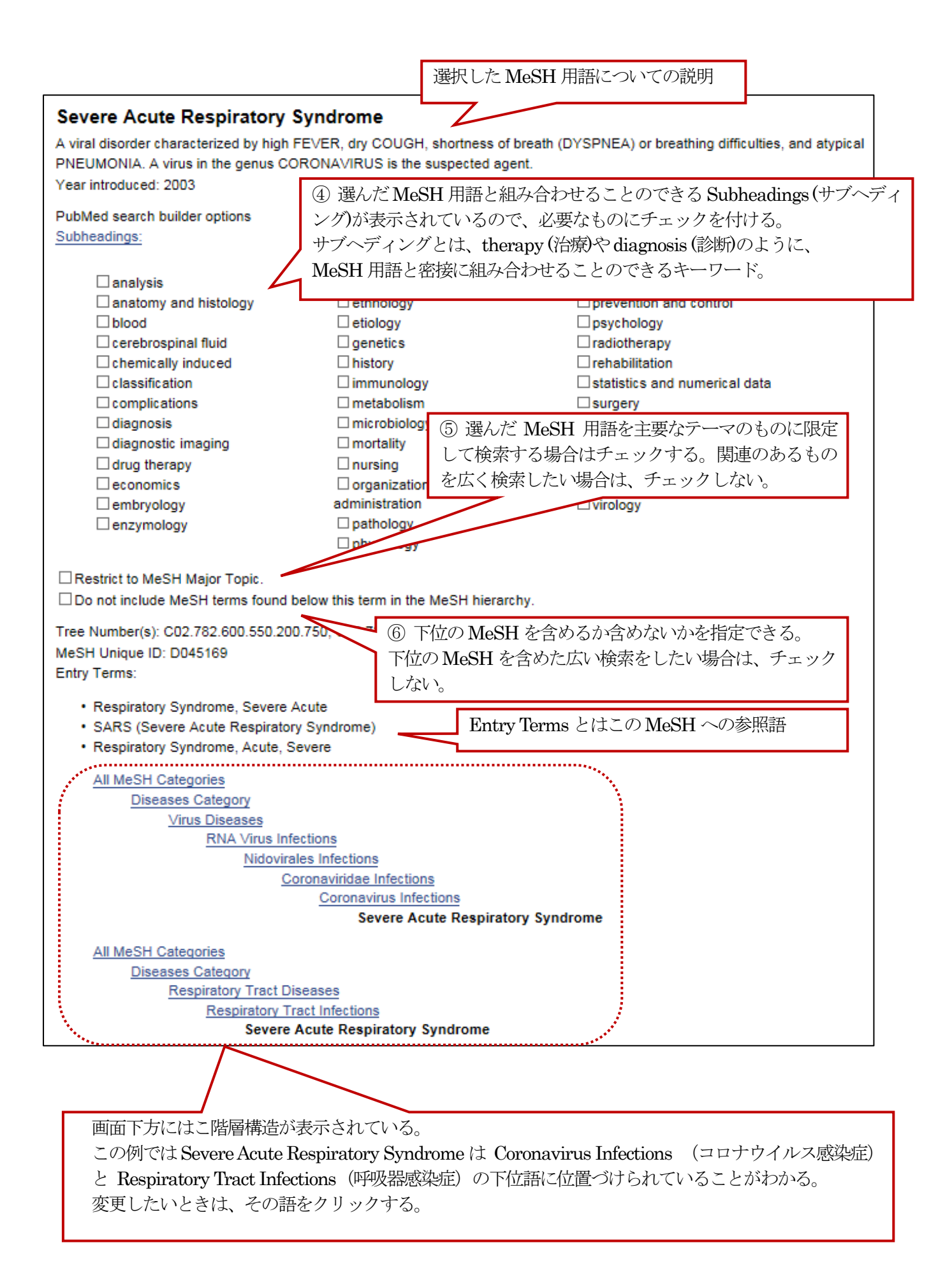

⑧ ボックス内に図のような検索式が作成される。 複数の MeSH を組み合わせるときはこの作業(②~⑦) を繰り返す。

|                                                                                                    |                                                                                   |                                                  | PubMed Search Builder                                           |
|----------------------------------------------------------------------------------------------------|-----------------------------------------------------------------------------------|--------------------------------------------------|-----------------------------------------------------------------|
| Severe Acute Respira                                                                                                    | tory Syndrome                                                                     |                                                  | "Severe Acute                                                   |
| A viral disorder characterized by high FEVER, dry COUGH, shortness of breath (DYSPNEA) or breathing difficulties, and atypical PNEUMONIA. A virus in the genus CORONAVIRUS is the suspected agent.<br>Year introduced: 2003 |                                                                                   |                                                  | athing difficulties, Respiratory<br>Syndrome/therapy"[Mes<br>h] |
| PubMed search builder options<br>Subheadings:                                                                                                    | S                                                                                 |                                                  | Add to search builder AND V                                     |
| ☐ analysis<br>☐ anatomy and histolog<br>☐ blood<br>☐ cerebrospinal fluid                                                                                                    | <ul> <li>□epidemiology</li> <li>⑦ サブヘディングのt</li> <li>選択し、Add to search</li> </ul> | herapy(治療)を <sup>ld cont</sup><br>h builder をクリッ | trol You Tube Tutoria<br>Related inform                         |
| ☐ chemically induced<br>☐ classification<br>☐ complications<br>☐ diagnosis                                                                                                    | クする。<br>                                                                          | numer<br>aata                                    | ni ⑨ Search PubMed をクリックすると<br>検索を実行する。                         |
| ☐ diagnostic imaging<br>☐ drug therapy                                                                                                    | □ mortality<br>□ nursing                                                          | therapy                                          | NLM MeSH Browser                                                |

| ⑩ 検索ボックスに選択した MeSH が入った形で検索結果が表示される。                 |                                                                                                    |                                |  |  |  |
|------------------------------------------------------|----------------------------------------------------------------------------------------------------|--------------------------------|--|--|--|
| NIH National Library o<br>National Center for Bioter | f Medicine<br>chnology Information                                                                                                    | Log in                         |  |  |  |
| Pub Med.gov                                          | "Severe Acute Respiratory Syndrome/therapy"[Mesh]                                                                                                    |                                |  |  |  |
|                                                      | Save Email Send to Sorted by: Best match                                                                                                    | Display options                |  |  |  |
| MY NCBI FILTERS                                      | 2,114 results                                                                                                    |                                |  |  |  |
| RESULTS BY YEAR                                      | <ul> <li>No. 225-Management Guidelines for Obstetric Patients and Neon</li> <li>Mothers With Suspected or Probable Severe Acute Respiratory Sy</li> <li>Maxwell C, McGeer A, Tai KFY, Sermer M.</li> <li>J Obstet Gynaecol Can. 2017 Aug;39(8):e130-e137. doi: 10.1016/j.jogc.2017.04.024.</li> <li>Share PMID: 28729104 Free PMC article.</li> </ul> | ates Born to<br>ndrome (SARS). |  |  |  |
| 2002 2020                                            | <ul> <li>Extracorporeal life support for severe acute respiratory distress sy</li> <li>Leligdowicz A, Fan E.</li> </ul>                                                                                                    | ndrome.                        |  |  |  |
| Abstract                                             | Cite Curr Opin Crit Care. 2015 Feb;21(1):13-9. doi: 10.1097/MCC.0000000000000170.<br>PMID: 25517890 Review.<br>Share                                                                                                    |                                |  |  |  |
| <ul><li>Free full text</li><li>Full text</li></ul>   | <ul> <li>Severe acute respiratory syndrome: responses of the healthcare sy global epidemic.</li> </ul>                                                                                                    | ystem to a                     |  |  |  |

## Clinical Queries 機能

Clinical Queries は、臨床医学領域の文献情報検索における利用を想定した検索機能で、研究デザインに着目 したキーワードを自動的に付与して検索を行います。COVID-19 に関連する検索フィルター(COVID-19 Articles)と、研 究デザインによる検索フィルター(Clinical Study Categories)があり、この2 種類の検索を同時に実行できます。

| Pub Med.gov                                                         |                                                                    |                                                                          |                             |
|---------------------------------------------------------------------|--------------------------------------------------------------------|--------------------------------------------------------------------------|-----------------------------|
|                                                                     |                                                                    | ð                                                                        |                             |
|                                                                     |                                                                    |                                                                          | Search                      |
| ovanceu                                                             |                                                                    |                                                                          |                             |
| ubMed® comprises more than 3<br>itations may include links to full- | 0 million citations for biomedica<br>text content from PubMed Cent | al literature from MEDLINE, life science<br>ral and publisher web sites. | journals, and online books. |
|                                                                     |                                                                    |                                                                          |                             |
|                                                                     |                                                                    |                                                                          |                             |
|                                                                     | 0                                                                  |                                                                          |                             |
| $\langle \overline{\mathbf{Q}} \rangle$                             |                                                                    | Clinical Queries をク                                                      | ·IJック                       |
| Learn                                                               | Find                                                               | oownload                                                                 | Explore                     |
| About PubMed                                                        | Advanced Search                                                    | E-utilities API                                                          | MeSH Database               |
| FAQs & User Guide                                                   | Clinical Queries                                                   | FTP                                                                      | Journals                    |

検索ボックスにキーワードを入れ、 Search ボタンをクリックすると2種類の検索を同時に実行します。 検索結果のタイトルをクリックすると、その文献の詳細画面になります。

| PubMed C                                               | linical Queries                                                                   |                                                   |                         |                                                    |                                                    |
|--------------------------------------------------------|-----------------------------------------------------------------------------------|---------------------------------------------------|-------------------------|----------------------------------------------------|----------------------------------------------------|
| Results of searches                                    | on this page are limited to specific                                              | clinical research areas                           | s. For comprehensive se | earches, use PubMed dir                            | rectly.                                            |
| metabolic syndro                                       | me                                                                                |                                                   |                         |                                                    | × Search                                           |
| COVID-19 A                                             | rticles                                                                           |                                                   | Clinical Stud           | dy Categories                                      | Therapy<br>Clinical Prediction Guides<br>Diagnosis |
| Category:                                              | Treatment                                                                         | \$                                                | Category:               | Therapy                                            | ♦ Etiology                                         |
|                                                        |                                                                                   | General<br>Mechanism<br>Transmission<br>Diagnosis | Scope:                  | Broad                                              | Broad                                              |
| 5 of 292 results                                       |                                                                                   | Prevention<br>Case Report<br>Forecasting          | 5 of 23,926 results     |                                                    | Narrow J                                           |
| Clinical Nutrition R                                   | esearch and the COVID-19 Pandemi                                                  | c: A                                              | Long-Term Assess        | nent of Lurasidone in So                           | Broad : 適切な文献を数多く検索するが、あま                          |
| Scoping Review of                                      | the ASPEN COVID-19 Nutrition Task                                                 | dorce.                                            | Analysis of a 12-Mo     | onth, Double Blind, Acti                           | り適切でない文献も含まれる                                      |
| Mechanick JI, et al. JPI                               | EN J Parenter Enteral Nutr. 2020. PMID: 3                                         | 3094848                                           | 6-Month Open-Lab        | oel Extension Study.                               | Narrow : 適切でない文献は少なくなるが、適                          |
| <b>The epigenetic imp</b><br>Atlante S, et al. Clin Ep | lication in coronavirus infection and<br>bigenetics. 2020. PMID: 33087172 Free PI | therapy.<br>MC article.                           | Patel PJ, et al. Neurol | Ther. 2020. PMID: 3309854<br>etween Depression and | 切な文献が漏れる可能性が高まる                                    |
| Review.                                                |                                                                                   |                                                   | Parameters in Type      | 2 Diabetic Patients: A C                           | ross-sectionar and                                 |

COVID-19 Articles 、Clinical Study Categories は Category、Scope で、診断や治療など細かい設定が可能です。プルダウンメニューから選択します。自動的に付与される検索キーワードは、それぞれ以下の Web サイトで確認できます。

• COVID-19 Articles : https://pubmed.ncbi.nlm.nih.gov/help/#covid19-article-filters

• Clinical Study Categories : https://pubmed.ncbi.nlm.nih.gov/help/#clinical-study-category-filters

なお、Clinical Queries機能は、検索画面上部に記載されているように、一部の臨床研究に限定されたものです。目的のテーマについて漏れなく文献を探したい場合には、通常のPubMed検索を行ってください。

## My NCBI 機能

My NCBI に登録すると 6 カ月以内に実行した検索式の確認、定期的・自動的に検索結果を電子メールで送信する設定、Filtersの設定など PubMed をカスタマイズすることができます。

| 登録方法                                                                                   | 1 Log                                                                                                    | gin をクリックする。                                                                   |                                                                                                    |
|----------------------------------------------------------------------------------------|----------------------------------------------------------------------------------------------------|--------------------------------------------------------------------------------|----------------------------------------------------------------------------------------------------|
| NIH National Library of M<br>National Center for Biotechnol                            | edicine<br>bgy Information                                                                                  | Log in                                                                         |                                                                                                    |
|                                                                                        |                                                                                                    |                                                                                | Log in                                                                                                    |
| Pub_Med.gov                                                                            |                                                                                                    |                                                                                | RA Commons                                                                                                   |
| Search PubMed<br>Advanced                                                              |                                                                                                    | Search                                                                         | G Google Account                                                                                             |
|                                                                                        | <ol> <li>2 Log in 画面となる。</li> <li>新規登録するには「New he<br/>ックし、「Create new NCB」</li> <li>事項を入力し、登録する。</li> </ol> | re? Sign up」をクリ<br>[ Account」で、必要                                              | NIH Account                                                                                                  |
| <u>My NCBI の画面</u>                                                                     |                                                                                                    |                                                                                | New here? <u>Sign up</u>                                                                                     |
| My NCBI                                                                                |                                                                                                    | Customize this page   NC                                                       | BI Site Preferences   <u>Video Overview</u>   <u>Help</u>                                                    |
| Search NCBI databases                                                                  | ここからも検索できる。                                                                                                 | Saved Searches                                                                 | 保存した検索式を表示する。                                                                                                |
| Search : PubMed                                                                        | Search<br>rithout any terms listed in the search box                                                        | You don't have<br>Go and <u>create some saved sea</u>                          | any saved searches yet.<br><u>irches</u> in PubMed or our other databases.<br><u>Manage Saved Searches »</u> |
| will transport you to that database                                                    | ; homepage.                                                                                                 | Collections                                                                    |                                                                                                    |
| My Bibliography<br>Your bibliography contains no iten<br>Your bibliography is private. | 検索結果の保存 (Send to)<br>Bibliography を指定すると<br>保存される。                                                          | All bibliographies a 仮糸結身<br>で My Collection N を指定す<br>ここに <u>rites edit</u> 0 | FOFR存(Send to)でCollections<br>Fるとここに保存される。<br>Private Standard<br>Manage Collections »                       |
| Recent Activity<br>最近実行                                                                | <ul> <li>Lた検索式を表示する。</li> </ul>                                                                             | Filters<br>Filters for: PubMed<br>You do                                       | 使用する検索条件(言語・年齢の指<br>論文の種類など)を予め設定し、<br>件数を表示する。                                                              |
|                                                                                        | See All Recent Activity »                                                                                   |                                                                                | Manage Filters »                                                                                             |
|                                                                                        |                                                                                                    | SciENcv                                                                        |                                                                                                    |
|                                                                                        |                                                                                                    | Click here to create a new CV.                                                 |                                                                                                    |

## 検索式の保存

Create alert 機能を使うと検索式を保存する、あるいは保存した検索式を定期的に実行し結果をメールで受け取ることができます。

| NIH National Library<br>National Center for Bio     | of Medicine                       |                                               | Log in                            |
|-----------------------------------------------------|-----------------------------------|-----------------------------------------------|-----------------------------------|
| Pub Med.gov                                         | Metabolic s                       | yndrome<br>ate alert Create RSS               | X Search                          |
| <ol> <li>キーワードおよび F</li> <li>存する検索式が決まった</li> </ol> | ilter 機能を使用し<br>こら Create alert る | -、保<br>:クリ                                    | Log in                            |
| ックする。                                               |                                   | ② NCBI Account T ↓ Lise                       | eRA Commons                       |
| Your saved search                                   |                                   | @ Nobi Account C、 Ose<br>Password を入力し、Log in | する。 Google Account                |
| Name of saved search:                               | metabolic syndror                 | le                                            | NIH Account                       |
| Search terms:                                       | metabolic syndror                 | le 検索式の名前は3                                   | 変更できる。                            |
|                                                     | Test                              | search terms                                  | New here? <u>Sign up</u>          |
| Yes No Email: ×××@×××                               | (change)                          | :保存する場合は、No にチェッ<br>検索結                       | ック。<br>果の送付先アドレス                  |
| Frequency:                                          | Monthly                           | •                                             |                                   |
| Which day?                                          | The first Sunday                  | ÷                                             |                                   |
| Report format:                                      | Summary                           | <ul> <li>③</li> <li>を行</li> </ul>             | 定期的に検索結果のメール送信<br>すいたい場合は、送信頻度、形式 |
| Send at most:                                       | 5 items                           | ¢                                             | とについて、設定を行う。                      |
| Send even when ther                                 | e aren't any new resu             | ts                                            |                                   |
| Optional text in email:                             |                                   | ④ 最後に Save                                    | をクリックする。                          |
| Save                                                | Canc                              | 1                                             |                                   |